## Add Backup Options for Microsoft Multi-Factor Authentication.

Visit <u>https://mysignins.microsoft.com/security-info</u>

Login using your @my.gulfcoast.edu email address and password

Enter your response to "Stay signed in?" Recommended: If you are on a shared computer select "No".

Select + Add sign-in method

| Security info<br>These are the methods you use to sign into your account or reset your password.                                                                     |               |
|----------------------------------------------------------------------------------------------------|---------------|
| You're using the most advisable sign-in method where it applies.<br>Sign-in method when most advisable is unavailable: Microsoft Authenticator - notification Change |               |
| + Add sign-in method                                                                                                    |               |
| C Phone                                                                                                    | +1            |
| ••• Password                                                                                                    | Last updated: |

Choose the Additional MFA option you want to add to your account

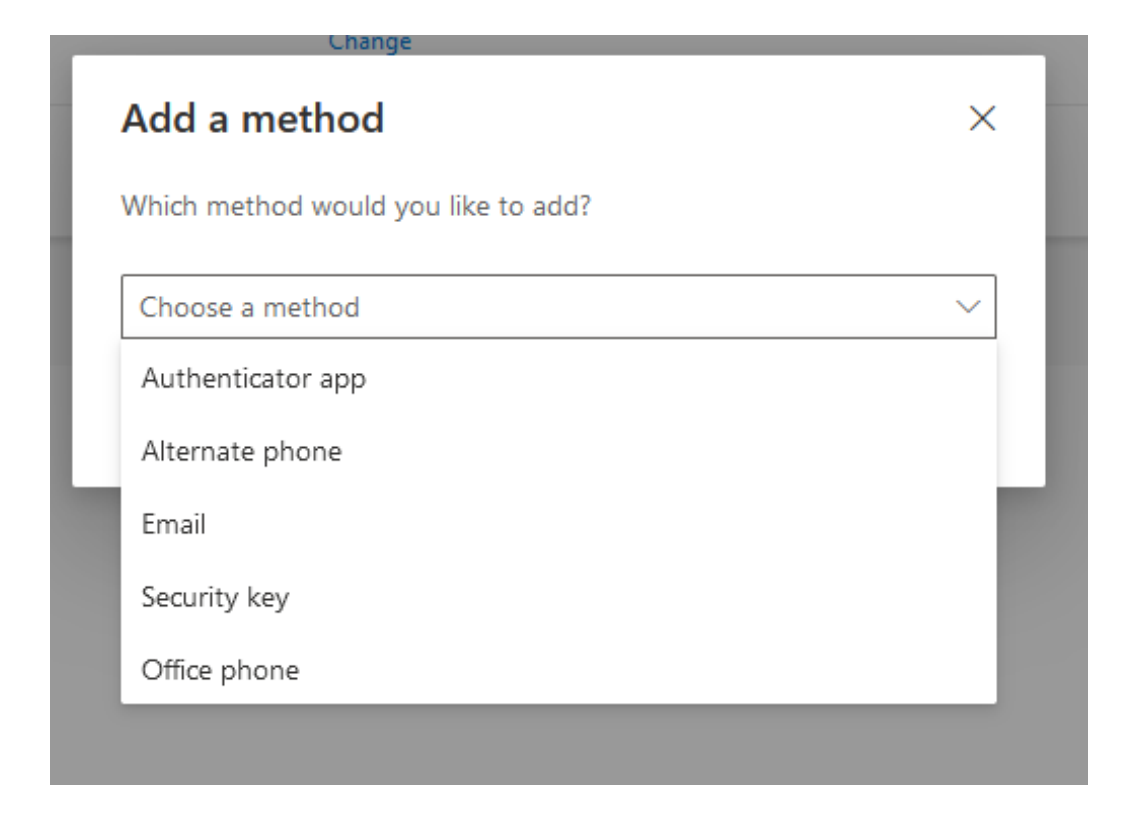

## 4. Select Add

5. Follow the prompts to enroll the backup device or phone number.

## Available Options:

- **Authenticator App**: Microsoft Authenticator can be installed on secondary phones or tablets and associated with your account for MFA
- **Alternate Phone**: Can be an alternate phone number (Cellular, Landline or VoIP)
- **Email**: Can be an alternate email address you have access to which you can verify yourself from

\*Please note, alternate emails **cannot** be used for account login (e.g. MFA), it is only for password resets.

- **Security Key**: A personally owned FiDO2 device key such as a Yubikey, Titan Security Key or Windows Hello
- Office Phone: Useful if you have a phone number and direct extension

\*Please consider any additional prompts your offices phone system may require to get to entering a user's office extension